# **GUÍA COMPRA DE LICENCIAS EN BLINKLEARNING**

1.- Acceder a la tienda virtual:

https://shop.blinklearning.com/es/

#### 2.- Pulsar sobre "Mochilas digitales":

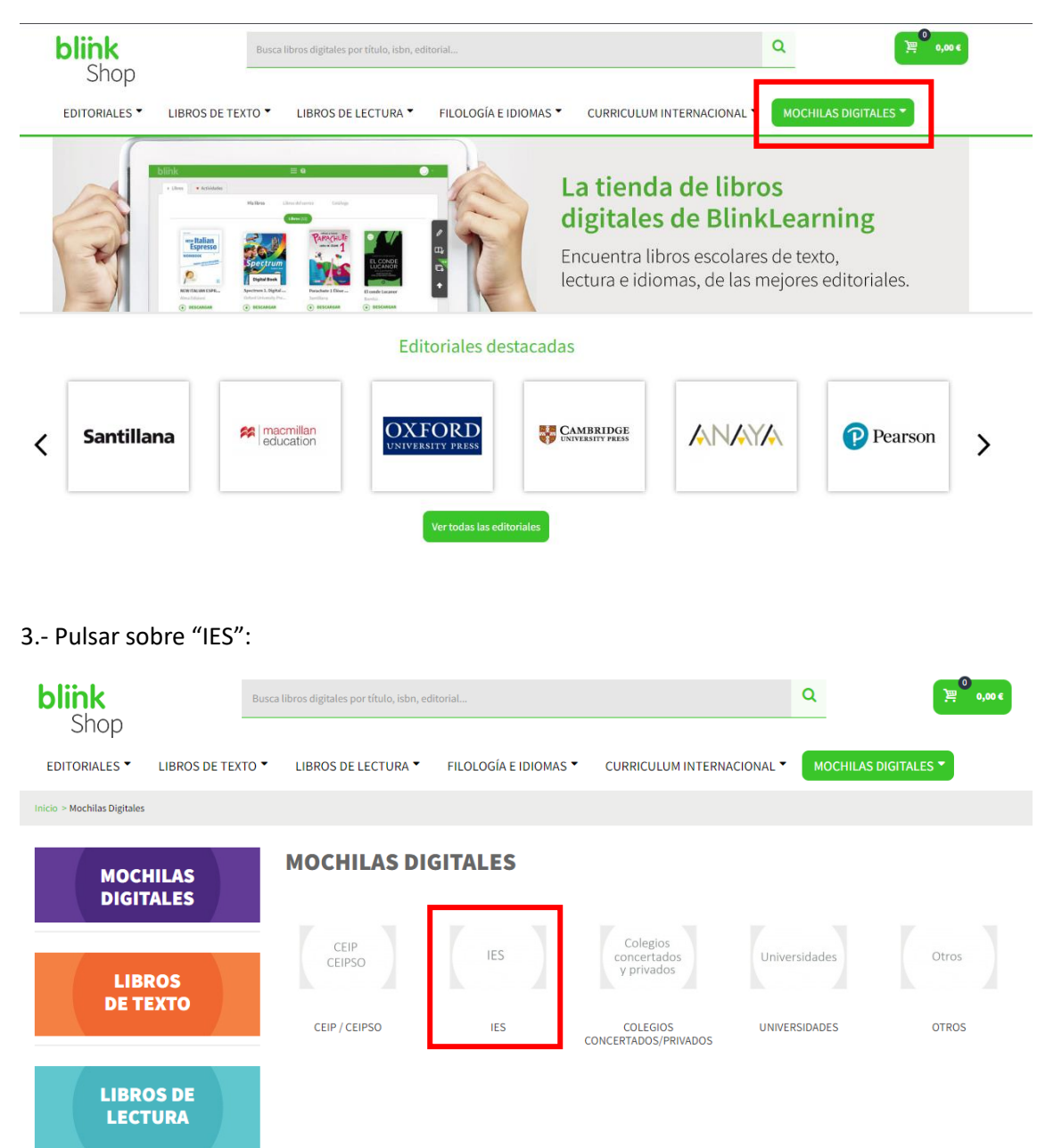

4.- Buscar el icono de nuestro centro "IES Izpisúa Belmonte":

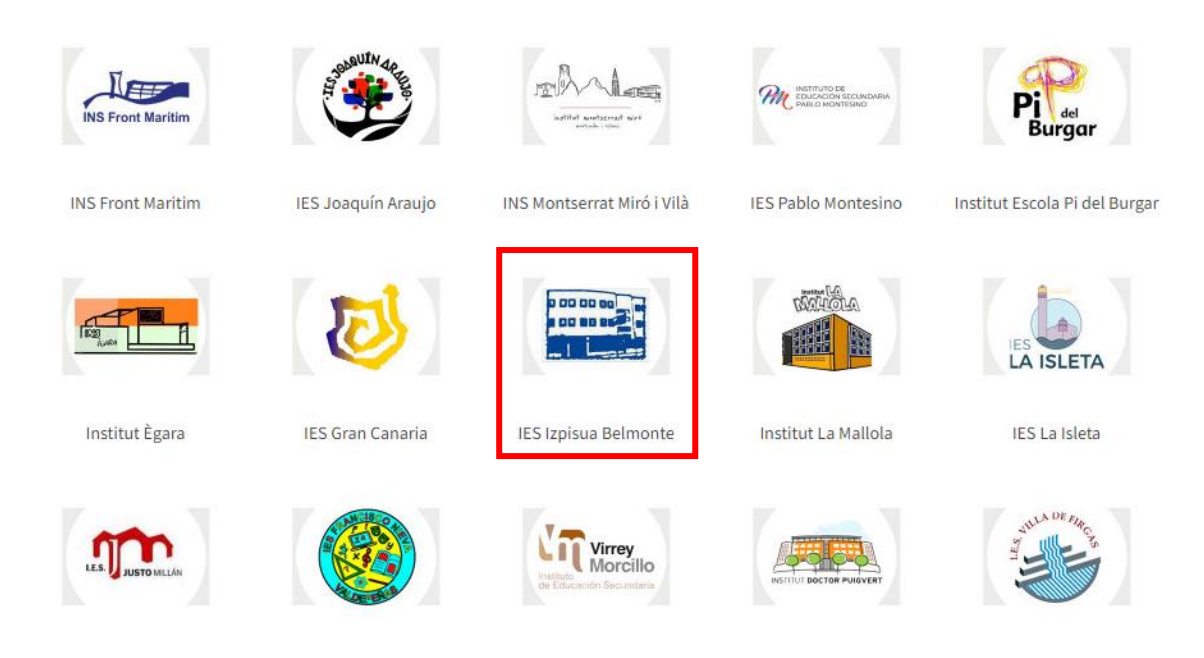

# 5.- Elegir el curso

| blink<br>Shop              |                          | Busca libros digitales por título, isbn, | editorial                       |                                        | Q                               | بي<br>۵,00 ¢                    |
|----------------------------|--------------------------|------------------------------------------|---------------------------------|----------------------------------------|---------------------------------|---------------------------------|
| EDITORIALES *              | LIBROS DE TEX            | TO TIBROS DE LECTURA                     | FILOLOGÍA E IDIOMAS             | CURRICULUM INTER                       |                                 | S DIGITALES 🔻                   |
| Inicio > Mochilas Digitale | s > IES > IES Izpisua Be | lmonte                                   |                                 |                                        |                                 |                                 |
| MOC<br>DIGI                | HILAS<br>TALES           | IES IZ                                   | PISÚA BELMON                    | ITE                                    |                                 |                                 |
| LIB<br>DE T                | ROS<br>EXTO              | 1º ESO                                   | 2º ESO                          | 2º ESO                                 | 3º ESO                          | 4º ESO                          |
| LIBR<br>LEC                | OS DE<br>TURA            | IES Izpisua Belmonte: 1º<br>ESO          | IES Izpisua Belmonte: 2º<br>ESO | IES Izpisua Belmonte: 2º<br>ESO - PMAR | IES Izpisua Belmonte: 3º<br>ESO | IES Izpisua Belmonte: 4º<br>ESO |

## 6.- Pulsar sobre la mochila:

| blink<br>Shop                                                                           | usca libros digitales por título, isbn, editorial                    | Q e                                        |  |  |  |  |  |  |  |
|-----------------------------------------------------------------------------------------|----------------------------------------------------------------------|--------------------------------------------|--|--|--|--|--|--|--|
| EDITORIALES LIBROS DE TEXTO                                                             | ▼ LIBROS DE LECTURA ▼ FILOLOGÍA E IDIOMAS ▼ CURRICULUM INTERNACIONAL | MOCHILAS DIGITALES *                       |  |  |  |  |  |  |  |
| Inicio > Mochilas Digitales > IES > IES Izpisua Belmonte > IES Izpisua Belmonte: 1º ESO |                                                                      |                                            |  |  |  |  |  |  |  |
| MOCHILAS<br>DIGITALES                                                                   | IES IZPISÚA BELMONTE                                                 |                                            |  |  |  |  |  |  |  |
| LIBROS<br>DE TEXTO                                                                      | Mostrando 1 - 1 de1 libro                                            | Ordenar por Nombre de producto: A la Z 🔹 🗸 |  |  |  |  |  |  |  |
| LIBROS DE<br>LECTURA                                                                    |                                                                      |                                            |  |  |  |  |  |  |  |
|                                                                                         | IES Izpisua Belmonte: 1º<br>ESO                                      |                                            |  |  |  |  |  |  |  |
|                                                                                         | 64,00 €                                                              |                                            |  |  |  |  |  |  |  |

# 7.- Añadir la mochila al carro de la compra:

| blink<br>Shop               | Busca                              | ibros digitales por título, isbn, ed | itorial                                                                                  |                                                                                                    | Q 9 0,00 €                                                                                                    |
|-----------------------------|------------------------------------|--------------------------------------|------------------------------------------------------------------------------------------|----------------------------------------------------------------------------------------------------|----------------------------------------------------------------------------------------------------|
| EDITORIALES *               | LIBROS DE TEXTO 🕈                  | LIBROS DE LECTURA 🕈                  | FILOLOGÍA E IDIOMAS 🕈                                                                    | CURRICULUM INTERNACIONAL                                                                                                    | MOCHILAS DIGITALES -                                                                                                    |
| Inicio > Mochilas Digitales | i > IES > IES Izpisua Belmonte > I | ES Izpisua Belmonte: 1º ESO 🕞 IES I: | zpisua Belmonte: 1º ESO                                                                  |                                                                                                    |                                                                                                    |
|                             |                                    |                                      | IES IZ<br>ID mochi<br>Puedes c<br>im<br>CON<br>IIII<br>IIIII<br>IIIIIIIIIIIIIIIIIIIIIIII | PISUA BELMONTE: 1° ES<br>la: 02000601_9282<br>onsultar la duración de la licencia e<br>64,00 €<br>puestos incl.<br>TENIDO MOCHILA :<br>Biología y Geología 1° ESO. Escritorio GEN<br>cantidad:<br><br>Geografía e Historia 1.° ESO DUAL Castilla<br>Cantidad:<br><br>Lengua castellana y Literatura 1 ESO LOM<br>cantidad:<br> | SO In la pestaña "Duración licencia". DIR MOCHILA IOX (Elminar) Precio del producto : 20,50 C LOE 2022 (Elminar) Precio del producto : 23,00 C |

### 8.- Finalizar la compra:

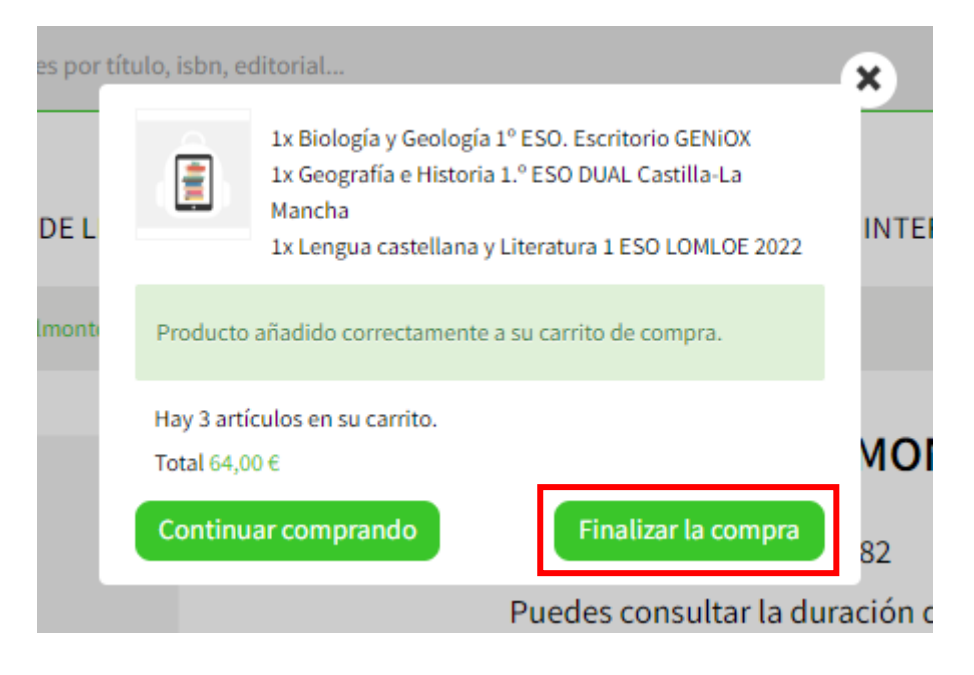

## 9.- Pagar las licencias:

| Shop          | Busca             | libros digitales por título, isbn, edi | itorial               |                            | Q      | 3<br>₩ 64,00 € |
|---------------|-------------------|----------------------------------------|-----------------------|----------------------------|--------|----------------|
| EDITORIALES * | LIBROS DE TEXTO 🔻 | LIBROS DE LECTURA 🔻                    | FILOLOGÍA E IDIOMAS 🔻 | CURRICULUM INTERNACIONAL * | MOCHIL | AS DIGITALES 🔻 |

### Compra Rápida

Completa los siguientes campos para realizar tu pedido

| Tus datos                                                     | ¿Ya está registrado?           | 1    | Método de Pago                                                    |                      |      |                 |
|---------------------------------------------------------------|--------------------------------|------|-------------------------------------------------------------------|----------------------|------|-----------------|
| Nombre: *                                                     | Apellidos: *                   |      | V/SA Pago con tarjeta                                             |                      |      |                 |
| Correo electrónico: *                                         | Confirmar email: *             | Ŭ    | Se aceptan tarjetas d                                             | le debito y credito. |      |                 |
|                                                               | pedrocalamardomartinez@        |      |                                                                   |                      |      |                 |
| Crear una cuenta y disfruta<br>registrado.                    | r los beneficios de un cliente |      |                                                                   |                      |      |                 |
| Código Postal: *                                              |                                |      |                                                                   |                      |      |                 |
|                                                               |                                |      | Resumen de Pedido                                                 |                      |      |                 |
| País de residencia: *                                         |                                | •    |                                                                   |                      |      |                 |
| España 🗸                                                      |                                |      | Descripción                                                       | Precio unitario      | Cant | Total           |
| He leído y acepto el aviso legal y la política de privacidad. |                                |      | Biología y Geología 1º ESO. Escritorio<br>Ref. 9780190530150      | 20,50 €              | 1    | 20,50€          |
| Dirección de facturación                                      |                                | a se |                                                                   |                      |      |                 |
| Deseo configurar otra direc<br>Empresa:                       | cción para mi facturación.     |      | Geografía e Historia 1.º ESO DUAL Castilla-<br>Ref. 9788467380408 | 20,50 €              | 1    | 20,50 €         |
| Nombre: *                                                     | Apellidos: *                   | 4    | Lengua castellana y Literatura 1 ESO<br>Ref. 9788421877203        | 23,00 €              | 1    | 23,00 €         |
| Dirección: *                                                  |                                |      |                                                                   |                      |      |                 |
|                                                               |                                |      |                                                                   |                      |      |                 |
| País: *<br>España                                             | Código Postal: *               |      |                                                                   |                      |      | E Comprar ahora |